Eine neue Seite hinzufügen:

2.

1. Zum eigenen Reiter (Abteilungsbezeichnung) in der Primärnavigation navigieren:

| TSV Intern                                                                                                    |                                                                |                          |                   |                               |                      |         |
|----------------------------------------------------------------------------------------------------|----------------------------------------------------------------|--------------------------|-------------------|-------------------------------|----------------------|---------|
| Ansicht Bearbeiten                                                                                                    | Gliederung                                                     | Beiträge                 |                   |                               |                      |         |
| Hier findet Ihr wichtiges zu                                                                                                    | m TSV als Info /                                               | Hilfe aus der            | Geschäftsstelle   | 9                             |                      |         |
| dazu müsst Ihr angemeldet                                                                                                    | sein                                                           |                          |                   |                               |                      |         |
| <ul> <li>Info-Brief 2009: Sp.</li> <li>Info-Brief 2009: Üb</li> <li>Info-Brief 2009: Abt</li> <li>Info-Brief 2010: Kra</li> </ul> | enden<br>ungsleiterausbil<br>teilungsversamr<br>nkenversicheru | ldung<br>mlung<br>ng     |                   |                               |                      |         |
|                                                                                                    |                                                                |                          |                   |                               | Info-Brief 2009: Sp  | enden › |
| Untergeordnete Seite hin                                                                                                    | zufügen Dru                                                    | ckversion                | 63 Aufrufe        |                               |                      |         |
| Dann öffnet sich der<br>Startseite » Inhalt hinzufügen »<br>Buchseite erst                                                        | Editor:<br>Buchseite erstelle<br>Ellen                         | en                       | <u>unete Sett</u> | <u>e minzurugen</u>           |                      |         |
|                                                                                                    |                                                                |                          |                   |                               |                      |         |
| BODY (ZUSAMMENFASSUNG BE                                                                                                    | ARBEITEN)                                                      |                          |                   | )                             |                      |         |
| B / U abe X <sub>2</sub> X <sup>2</sup>                                                                                           |                                                                | 195-▼]: ← d<br>+≣ 99 368 |                   | Ø ]: ⊠ Ø Ⅲ I = [ ••• →•• ]: ▲ | _ ⊟ ♀ Ω ♥ j<br>⊛ № ] |         |
| Format Schr                                                                                                    | iftart                                                         | ▼ Größe                  | ·                 | - 1 - 2                       |                      |         |
|                                                                                                    |                                                                |                          |                   |                               |                      |         |
|                                                                                                    |                                                                |                          |                   |                               |                      |         |
|                                                                                                    |                                                                |                          |                   |                               |                      |         |

 Nach dem Pflegen des gewünschten Inhalts im Editor im unteren Teil der Seite die Zuordnung einstellen: Menüeinstellungen Inhaltsverzeichnis URL-Alias-Einstellungen

| MENÜPUNKT ERSTELLEN                                                                           |  |  |  |  |
|-----------------------------------------------------------------------------------------------|--|--|--|--|
| LINKTITEL DES MENÜPUNKTS                                                                      |  |  |  |  |
| Pflege Webseiten                                                                              |  |  |  |  |
| BESCHREIBUNG                                                                                  |  |  |  |  |
| Die (Hilfe) Seiten zur Pflege                                                                 |  |  |  |  |
| Wird beim Schweben über dem Menülink angezeigt.<br>ÜBERGEORDNETER MENÜPUNKT                   |  |  |  |  |
| GEWICHTUNG     10     *  Menüpunkte mir einer kleineren Gewichtung werden vor den Menüpunkten |  |  |  |  |
|                                                                                               |  |  |  |  |

Die Werte hier sind nun gesetzt und bewirken: Dass die Seite mit dem Text aus <mark>LINKTITEL DES MENÜPUNKTS</mark> im Menü verlinkt wird (also Pflege Webseiten)

Dass die Seite direkt aus dem Reiter INT erreichbar ist (<mark>ÜBERGEORDNETER</mark> MENÜPUNKT)

Dass die Seite im Buch TSV Intern erscheint (INHALTSVERZEICHNIS) Und als sprechenden Namen (URL-Alias-Einstellungen) unter Int\_Pflege\_Startseite erreichbar und intern verlinkbar ist. Durch GEWICHTUNG 10 wird die Seite im Menü ,sortiert', je kleiner der Wert, desto weiter oben erscheint Sie.

4. <u>Speichern</u> nicht vergessen